# Chapter 9 Shortcuts

There are lots of shortcuts available to help you use Mulligan's Eagle quickly and efficiently. Of course, as a Mac application, the ways you interact with your computer are familiar and many of the shortcuts are identical to other programs. This chapter identifies some of the shortcuts that can make using Eagle even easier.

| In this Chapter         |     |
|-------------------------|-----|
| Keyboard Commands       | 178 |
| Scoring Shorthand       | 180 |
| Activities              | 181 |
| Special Startup Actions | 182 |

## **Keyboard Commands**

Most of the menu commands available in Mulligan's Eagle can be initiated from the keyboard. The following is a list of the available keyboard commands and their respective actions:

| Keys                                     | Action                      |
|------------------------------------------|-----------------------------|
| ЖA                                       | Select All                  |
| ٦æ٨                                      | Deselect All                |
| ፚ <mark></mark> ፝፞፞፞፝፝፞፞፞ <mark></mark>  | Add a Player                |
| жC                                       | Copy (to clipboard)         |
| J#J                                      | New Club                    |
| жD                                       | Competition Summary         |
| ЖЕ                                       | Export                      |
| <b>∠</b> ₩E                              | New Event                   |
| ЖG                                       | Golf Calculator             |
| Σ#G                                      | Show / Hide Guests          |
| жн                                       | Hide Eagle                  |
| <mark>ት ዝ</mark> ዘ                       | Calculate Handicaps         |
| H ま ノ                                    | Hide Others                 |
| <mark>ፚ</mark> ፞፝፞፞ <mark>ដ</mark>       | Ignore for Handicapping     |
| ፚ <mark></mark> ፝፝ቜ፝፝                    | Junior Par                  |
| ፚ <mark></mark> ፞፞፞፞፞፞፝፞፞፞ <mark></mark> | Show / Hide Skins           |
| жL                                       | Lookup Handicap             |
| ר¥L                                      | Lock List                   |
| ЖM                                       | Minimize                    |
| N ポン                                     | Match                       |
| ЖN                                       | New                         |
| <mark>ፚ</mark>                           | Show / Hide Scorecard Notes |
| жO                                       | Open                        |
| жР                                       | Print                       |
| ΣжР                                      | New Player                  |
| жQ                                       | Quit Eagle                  |

| Keys                        | Action                                 |
|-----------------------------|----------------------------------------|
| ት¥R                         | (set / reset) Adjust for Tee Rating    |
| жs                          | (make) Scorecard for Selected Players  |
| <mark>ት</mark> ዘS           | (make) Scorecards for Selected Players |
| C#S                         | New Scorecard                          |
| <mark>ት</mark> ዘገ           | (set / reset) Tournament Scorecard     |
| <b>₩</b> T                  | Special Characters                     |
| жU                          | Eagle Users' Guide (open)              |
| しまン                         | Eagle Users' Guide (reset, download)   |
| жv                          | Paste (from clipboard)                 |
| жw                          | Close                                  |
| жх                          | Cut (to clipboard)                     |
| жZ                          | Undo                                   |
| <mark>ት</mark> ዘZ           | Redo                                   |
| Ж,                          | Settings                               |
| <b>ដ</b> ?                  | Eagle Help                             |
| DEL (delete)                | Delete                                 |
| ዤ← (left arrow)             | Previous                               |
| m H ightarrow (right arrow) | Next                                   |
| home                        | Scroll to top                          |
| page up                     | Scroll up one page                     |
| page down                   | Scroll down one page                   |
| end                         | Scroll to bottom                       |

Where the key symbols represent:

| Key | Meaning |
|-----|---------|
| ¥   | COMMAND |
| ۍ   | SHIFT   |
| r   | OPTION  |
| ^   | CONTROL |

#### **Scoring Shorthand**

When entering scores or putts, you may enter scoring shorthand characters prior to the number representing the score or putts. These pre-entry characters can be used to set certain status attributes for the hole.

These keyboard characters are configurable in Mulligan's Eagle Settings (see "Scoring" on page 13). What is shown in the following table are the factory settings for the shorthand keys.

| Key | Meaning                 | 습 (SHIFT)  | $\mathcal N$ (option) |
|-----|-------------------------|------------|-----------------------|
| С   | Clear all               | Same       | Same                  |
| F   | Fairway                 | Reset      | Reset                 |
| G   | Green in Regulation     | Reset      | Reset                 |
| М   | Handicap Maximum        | Remove 'X' | Remove 'X'            |
| Р   | Penalty Stroke (+1)     | -1         | Zero                  |
| S   | Greenside Bunker (sand) | Reset      | Reset                 |
| U   | Up-and-Down             | Reset      | Reset                 |
| Х   | Unfinished hole         | Reset      | Reset                 |

Clear all – erase the score and putts for the hole, and reset Fairway, Green in Regulation, Greenside Bunker, Penalty Strokes, Up-and-Down, and 'X' status.

Fairway – set indicates the first shot from the tee on a par 4 or par 5 hole came to rest in that hole's fairway.

Green in Regulation – set indicates (when it can't be determined from score and putts) that the player reached the green in par less 2 strokes or fewer.

Handicap Maximum – set indicates an unfinished hole ('X') and inserts the maximum value recordable for the hole for handicapping purposes (ESC stroke limit in the United States). With SHIFT or OPTION key, leaves the existing score, but removes the 'X' status for the hole.

Penalty Stroke – for each 'P' keystroke, add one penalty stroke. With SHIFT key down, subtract one penalty stroke. With OPTION key down, set penalty strokes to zero.

Greenside Bunker – set indicates ball in a greenside bunker with the opportunity to make par (ie: a "sand try," which if successful results in a "sand save").

Up-and-Down – player's final two shots were "up-and-down," a determination made by the player, not the software, for statistical purposes. X – set indicates an incomplete hole, estimated score or a score not played under the Rules of Golf. 'X' scores disqualify a player for that hole in Stableford, four-ball and similar team competition, match play or skins.

### **Activities**

Many features of the software have multiple ways to get things accomplished. Here are some shortcuts for performing key activities quickly:

| Activity                                                           | Shortcut                                                                                                    |
|--------------------------------------------------------------------|----------------------------------------------------------------------------------------------------|
| Open a window to edit infor-<br>mation about a club.               | In the main window club list, double-<br>click the club's name, or with the club<br>selected, type 業O.                                                                                                    |
| Open a window to edit or review information about a player.        | In the main window player list, double-<br>click the player's name, or with the<br>player selected, type <b>#</b> O.                                                                                                    |
| Open a window to edit or<br>review information on a<br>scorecard.  | In the main window scorecard list,<br>double-click the scorecard's descrip-<br>tion, or with the scorecard selected,<br>type 業O.                                                                                                    |
| Open a window to edit or review information about an event.        | In the main window event list,<br>double-click the event's name, or with<br>the event selected, type %O.                                                                                                    |
| Open a new scorecard for<br>a player at their preferred<br>course. | In the main window player list, OPTION-<br>double-click the player's name, or<br>with the player selected, type <b>#</b> S or<br>CLICK the Add Scorecard button in the<br>main window.                                                                                |
| Open new scorecards for multiple players.                          | In the main window player list, select<br>the players, then type 鈋S or click the<br>Add Scorecard button in the main win-<br>dow to put them all on one scorecard,<br>or type 公兆S or OPTION-CLICK the Add<br>Scorecard button to put each on a<br>separate scorecard. |
| Add a player to an existing scorecard.                             | Drag the player from the main win-<br>dow player list to the open scorecard<br>window.                                                                                                    |
| Add an already-constructed<br>player's scorecard to an<br>event.   | Drag the player's round (their name)<br>from the scorecard into the Results<br>panel of the open event window.                                                                                                    |

| Activity                                                                      | Shortcut                                                                                                    |
|-------------------------------------------------------------------------------|----------------------------------------------------------------------------------------------------|
| Install a competitor's round<br>as the 'A' or 'B' side in a<br>match window.  | Drag the competitor's name from their scorecard entry into the 'A' or 'B' posi-<br>tion in the Match window.                   |
| Open the Competition<br>Scoring sheet for a player's<br>round on a scorecard. | OPTION-CLICK the Putts button.                                                                                                 |
| Open a Competition<br>Summary sheet on a<br>scorecard.                        | SHIFT-OPTION-click any Putts button<br>on the scorecard, or type  #D.                                                          |
| Hide (or show) the "guest" players in lists of players.                       | Туре ℃₩G (ортіол-соммалд-G).                                                                                                   |
| Extend the trial period<br>when using the software in<br>demonstration mode.  | Hold down the て (ОРТІОN) key while<br>clicking the Continue (or Quit) but-<br>ton in the demonstration mode startup<br>dialog. |
|                                                                               | This option is only available twice.                                                                                           |

## **Special Startup Actions**

You may perform special activities while starting up the application:

| Activity                                           | Action                                                                                                    |
|----------------------------------------------------|----------------------------------------------------------------------------------------------------|
| Change Eagle's default Data<br>Store.              | Hold down the ℃ (ОРТІОN) and<br>೫ (СОММАND) keys when starting the<br>application. (See "Changing the Data<br>Store" on page 188)                                      |
| Completely reset the Eagle application's settings. | Hold down the & (SHIFT),<br>^ (CONTROL), て (OPTION), and<br># (COMMAND) keys when start-<br>ing the application. (See "Resetting<br>Application Settings" on page 188) |